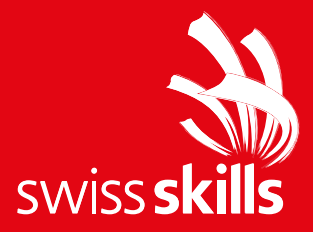

# Guide rapide Modèle PowerPoint

24. février 2025

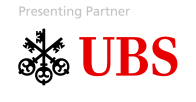

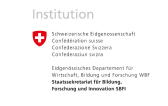

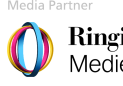

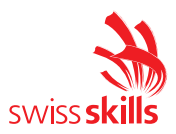

## **Plateformes**

Le nouveau modèle PowerPoint contient des diapositives pour les plateformes Championships (1), 2025 (2), SwissSkills en général (3), Champion (4), National Team (5) et Mission Future (6). Lorsque vous ouvrez le modèle, vous voyez toutes les diapositives de titre des différentes plateformes. Vous pouvez simplement supprimer les plateformes dont vous n'avez pas besoin.

| Date Stage Enform Entwork Obergings Advandance Bidickimpstantalism Obergrings   Image: Stage of the stage of the st | den Anzitt Aufzeichung Hilfe Archetz<br>Ar Anzitt Aufzeichung Hilfe Archetz<br>Ar Anie Fille Statutes -<br>Bis Smalle Kinnensteinen -<br>Ar Anzeit Statutes -<br>Bis Smalle Kinnensteinen -<br>Ar Anzeit Statutes -<br>Bis Smalle Kinnensteinen -<br>Bis Smalle Kinnensteinen |                     |
|----------------------------------------------------------------------------------------------------|----------------------------------------------------------------------------------------------------|---------------------|
| 2                                                                                                    |                                                                                                    |                     |
| 2                                                                                                    | Bild auf Platzhalter ziehen oder durch Klicken                                                                                                    | swiss <b>skills</b> |
| 3                                                                                                    |                                                                                                    |                     |
| 4                                                                                                    |                                                                                                    |                     |
| 5                                                                                                    | Titel                                                                                                    |                     |
| · <u>6</u>                                                                                                    | Untertitel                                                                                                    |                     |

### Ajouter de nouvelles diapositives

Pour ajouter une nouvelle diapositive, allez dans l'onglet « Accueil », groupe « Diapositives », et cliquez sur la flèche « Nouvelle diapositive ».

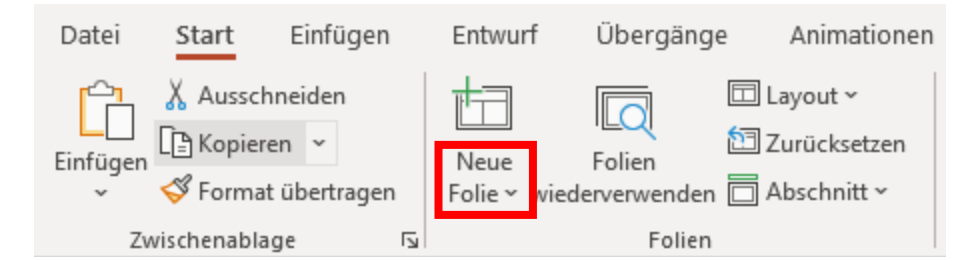

Dans la fenêtre qui s'affiche, vous trouverez toutes les diapositives réparties par plateformes. Les diapositives sont intitulées de manière à indiquer le plus clairement possible ce qu'elles contiennent. Il devrait y avoir une diapositive adaptée à chaque besoin.

Attention : prenez uniquement les diapositives listées sous la plateforme que vous avez choisie.

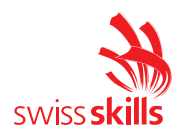

## Ajouter une image

Nous avons volontairement intégré de nombreuses diapositives avec des espaces réservés aux images. Nous devons nous habituer à ne plus surcharger les présentations de texte et à parfois laisser parler les images. Dans ces espaces réservés aux images, il est très facile d'ajouter des images par glisser-déposer ou en cliquant sur l'icône au centre.

Si l'image n'est pas placée de façon optimale, si elle paraît trop grande ou si le cadrage n'est pas adapté, procédez comme suit :

- Cliquez sur l'image.
- Dans l'onglet « Format de l'image », groupe « Taille », sélectionnez la commande « Rogner ».
- L'image peut maintenant être déplacée sans problème dans toutes les directions. Les points ronds dans les coins permettent de modifier la taille de l'image.

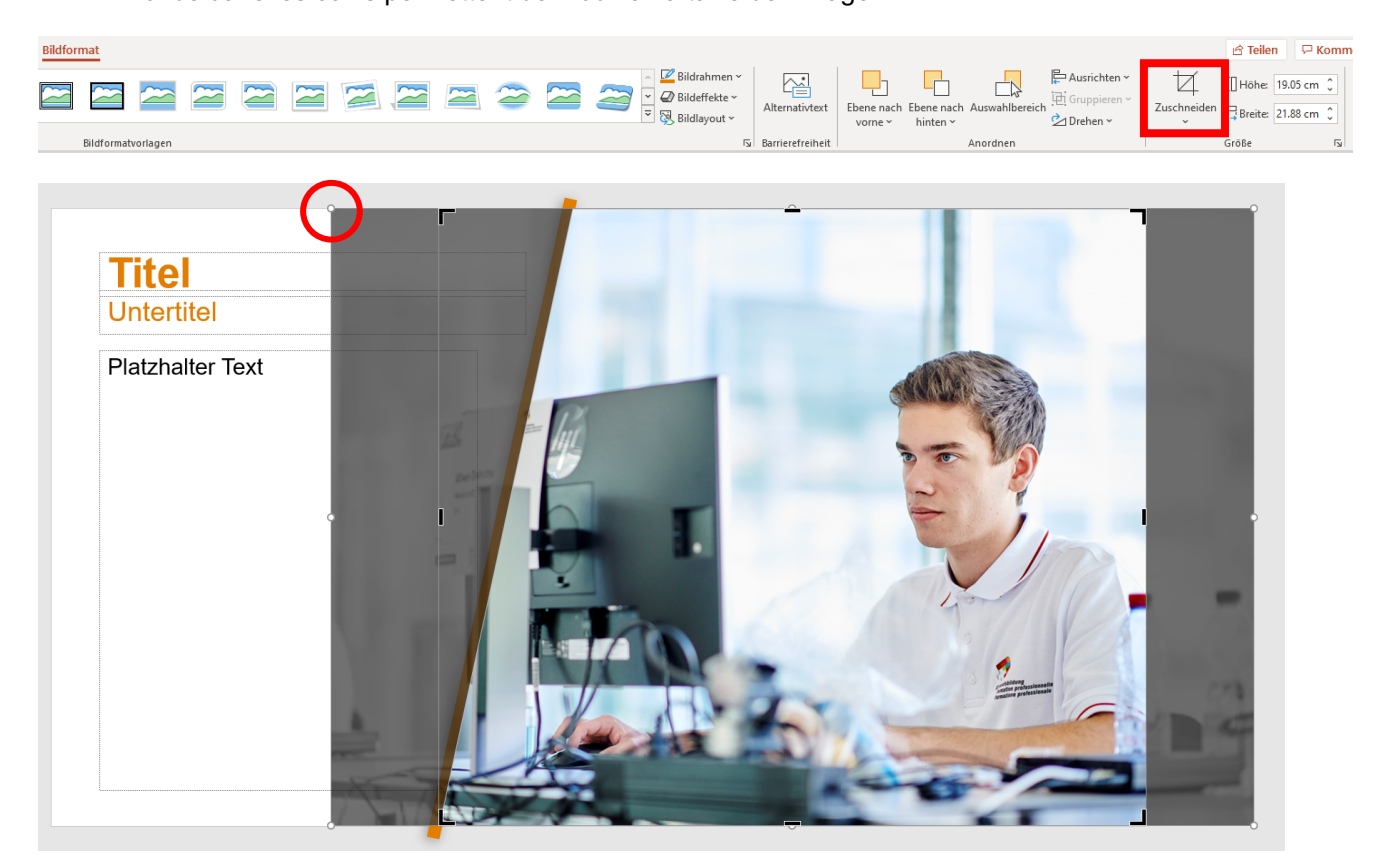

### Photos et vidéos

Vous pouvez utiliser toutes nos photos et vidéos. Vous les trouverez ici : Galerie photos et vidéos | SwissSkills (swiss-skills.ch)

#### Sponsors

À la fin de chaque présentation, ajoutez la diapositive de conclusion avec les différents sponsors de la plateforme choisie. Veillez à utiliser les bonnes variantes linguistiques DE/FR/IT. Vous trouverez les sponsors sous « Nouvelle diapositive », sous la plateforme correspondante.

Si vous avez des questions ou des remarques, n'hésitez pas à nous contacter.